# **Connect Quick Start Guide**

# How lodge part 3 of a waste transport certificate (receiver) in Connect

Follow this quick start guide to lodge part 3 of a waste transport certificate in Connect. For more information about the management of regulated wastes in Queensland, visit https://environment.des.qld.gov.au/waste/guidelines-information.html

Prior to commencing this process you will need to have obtained the waste transport certificate reference number from the waste transporter.

- 1. Go to https://ehp.appiancloud.com/suite/
- 2. Click on **I AGREE** to agree to the Connect Terms of Use and Privacy Policy.
- 3. Log in to Connect using your external user login details.

| ·Q                           |        |
|------------------------------|--------|
| harrygreen@mailinator.com    |        |
| •••••                        |        |
| Remember me on this computer |        |
| Forgot your password?        | LOG IN |
| Google                       |        |
| Registration                 |        |

4. When you are logged in, navigate to the Actions tab at the top of screen.

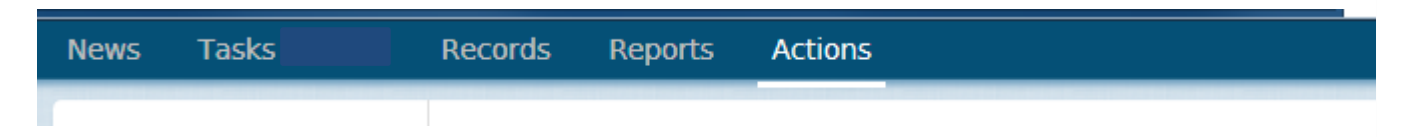

5. Click on the action called Notify of part 3 waste received.

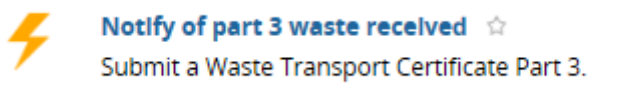

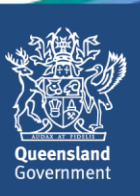

6. The Lookup WTC Part 3 screen will display. In the WTC field, enter the waste transport certificate number that was used in parts 1 and 2. Then click on SUBMIT.

| Look<br>Scan the Q                                                | Code on the                                                                      | TC Part 3                                                                                                    |
|-------------------------------------------------------------------|----------------------------------------------------------------------------------|----------------------------------------------------------------------------------------------------|
| Part 2                                                            | QR Baro                                                                          | ode                                                                                                    |
| UPLOAD                                                            | Drop file                                                                        | here                                                                                                    |
| lf using ar<br>Then take<br>Then click<br>Finding a<br>OR Enter ( | app on your<br>a photo of th<br>submit. This<br>waste certific<br>ertificate Ref | smartphone or tablet, you can click on the button above and choose 'take a photo'.<br>e QR code generated when the Waste Certificate Part 1 was submitted.<br>will find the waste certificate.<br>ate will be subject to photo quality and the status on the certificate.<br>erence Number |
|                                                                   | wtc                                                                              | 1440574431                                                                                                    |
|                                                                   |                                                                                  | Enter the reference number for the movement of waste excluding the prefix e.g. 1234567890 of WTC1234567890.                                                                                                    |
| CANCEL                                                            |                                                                                  | SUBMIT                                                                                                    |

7. Review the waste details provided in part 1 of the form (i.e. the **Please Confirm/ Review Waste Details** section). Make any changes as necessary.

1. Please Confirm/ Review Waste Details

| Waste Composition                                                 |                            |
|-------------------------------------------------------------------|----------------------------|
| Waste Name 🕑 *                                                    | Waste Chemical Composition |
| Grease trap waste                                                 | Example information        |
| Waste Code Number 🛛 *                                             | Waste Description          |
| K110-Grease Trap Waste 🗙                                          | Example information        |
| Click here to select the waste code from a dropdown               |                            |
| Physical Nature *                                                 |                            |
| 🔾 S - Solid 💿 L - Liquid i G - Gas i P - Paste                    |                            |
| Amount of Waste *                                                 |                            |
| 250                                                               |                            |
| Volumetric Type *                                                 |                            |
| O L - Litres ○ K - Kilograms ○ C - Cubic Meters                   |                            |
| ∽Dangerous Goods                                                  |                            |
| U.N. Class                                                        | Bulk/No of Packaging       |
| Type the Class or part of description, e.g. Class 1 or Explosives |                            |
| U.N. Number                                                       | Type of Packaging          |
| Type the Number or part of description, e.g. 1.1 or Flamable      |                            |
| Subsidiary Risk                                                   | Packaging Group            |

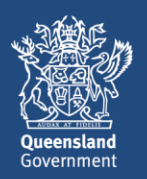

8. In part 3 of the form (i.e. the Please Enter Receiver Details section) enter the relevant information.

In the **Waste Disposal Treatment Code** field, you can start to type in the relevant code then select it from the list.

In the **Waste Receiver Address** section, type the street number and name into the **Address** field then click on **SEARCH ADDRESS**. Tick the checkbox beside the relevant address.

## 3. Please Enter Receiver Details

### Waste Received

Waste Disposal Treatment Code \* R9 - Used oil refining or other re-uses of previously used oil **x** 

| Waste Receiver                   |                            |
|----------------------------------|----------------------------|
| Name of Waste Receiver Company * | Receiver Contact Name *    |
| Nathan Timms                     | Example infomration        |
| ABN/ACN                          | Receiver Contact Number. * |
|                                  | 0488778778                 |
| Environmental Authority Number   |                            |
| •                                |                            |

(if applicable)

**~**Waste Receiver Address

Address 🕢 16 layla

|   |                  |                 |       |          | SEARCH ADDRESS   |
|---|------------------|-----------------|-------|----------|------------------|
|   | Address line     | Locality        | State | Postcode |                  |
|   | 16 Luly St       | ALTONA NORTH    | VIC   | 3025     |                  |
|   | 16 Lyall St      | ARMSTRONG CREEK | VIC   | 3217     |                  |
|   | 16 Lyall St      | ASCOT           | WA    | 6104     |                  |
| ~ | 16A Lily St      | ATHERTON        | QLD   | 4883     |                  |
|   | 16B Lily St      | ATHERTON        | QLD   | 4883     |                  |
|   | 16 Lily St       | AUBURN          | NSW   | 2144     |                  |
|   | 16 Leila Ct      | BACCHUS MARSH   | VIC   | 3340     |                  |
|   | 16 Lyle St       | BACCHUS MARSH   | VIC   | 3340     |                  |
|   |                  |                 |       | « <      | 1 - 8 of 100 > » |
| A | ddress not found |                 |       |          |                  |

Select an address from the grid above, or select 'Address not found'

9. In the **Discrepancy** section of screen, record any discrepancy information in the free text field.

#### Discrepancy

Discrepancy Information @ Example information

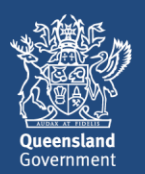

10. Complete the **Declaration** then click on **SUBMIT**.

| ~ Declaration                                                              |                                                                                                    |
|----------------------------------------------------------------------------|----------------------------------------------------------------------------------------------------|
| Name                                                                       | Date Waste Received From Transporter*                                                               |
| Harry Green                                                                | 12/10/2017                                                                                          |
| * I declare that the information I have provided is true and correct. I un | iderstand that it is an offence to give information that I know is false, misleading or incomplete. |
| CANCEL                                                                     |                                                                                                    |

11. The Waste Transport Certificate (Part 3) Successfully Lodged screen will display. The screen shows the WTC reference number. Click on CONTINUE. You will be taken out of the process and returned to the Actions menu.

Waste Transport Certificate (Part 3) Successfully Logged

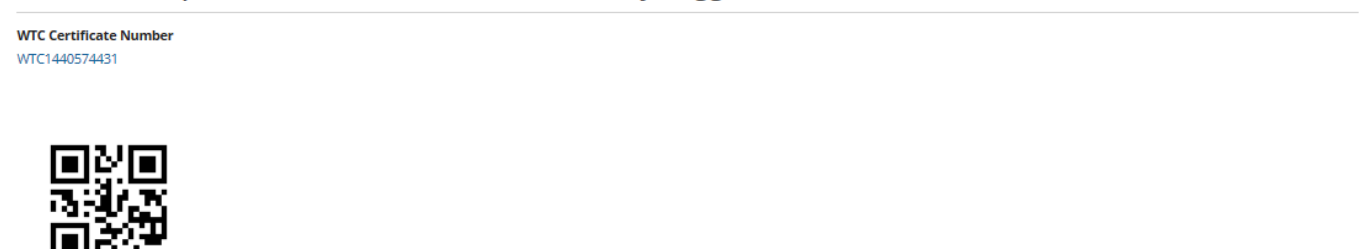

12. If you wish to view a record of the submitted Part 3 waste certificate you can navigate to the **Records** menu and select the category of **Waste Transport Certificates.** 

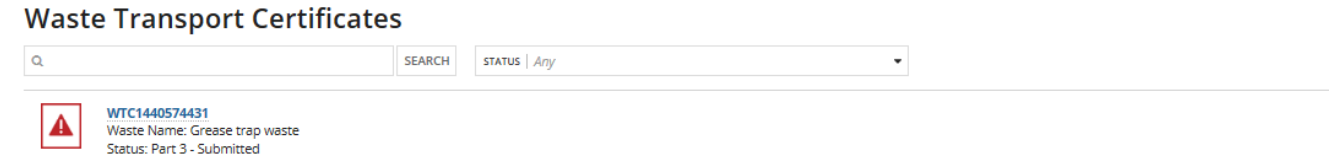

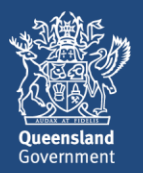

SUBMIT

CONTINUE